# Information Development

http://idv.sagepub.com

#### **CDS/ISIS** Information

Alan Hopkinson Information Development 2007; 23; 11 DOI: 10.1177/02666666907075621

The online version of this article can be found at: http://idv.sagepub.com

#### Published by: SAGE http://www.sagepublications.com

Additional services and information for Information Development can be found at:

Email Alerts: http://idv.sagepub.com/cgi/alerts

Subscriptions: http://idv.sagepub.com/subscriptions

Reprints: http://www.sagepub.com/journalsReprints.nav

Permissions: http://www.sagepub.co.uk/journalsPermissions.nav

## **CDS/ISIS INFORMATION**

#### Alan Hopkinson

This column is a regular feature about the CDS/ISIS software package running under MS/DOS or Microsoft Windows on personal computers. Readers who have any comments, queries, suggestions, hints or advice on the use of the package are asked to send them direct to:

Alan Hopkinson, Head of Library Systems, Middlesex University, The Sheppard Library, Hendon Campus, The Burroughs, London NW4 4BT, United Kingdom. Telephone: +44 (208) 411 5238. Fax: +44 (208) 411 5163. Email: a.hopkinson@mdx.ac.uk

#### GLOBAL EDIT

Many users of CDS/ISIS for DOS are familiar with global edits which use Pascal programs. If you switch from CDS/ISIS for DOS to CDS/ISIS for Windows you will find a Global replace provided.from the Utils option on the main menu.

From 1 January 2007, ISBNs are becoming 13-digit instead of 10-digit. Some organisations wish to remove the hyphens in ISBN and ISSN fields and this can be done by global edit. Figure 1 shows the values you need to enter to remove hyphens from the ISSN field, field 22. You are removing hyphen (-) from field 022 in each record and replacing it with nothing.

| Range<br>MFN Limits (Lo/Hi):   | 1/4565       |  |  |
|--------------------------------|--------------|--|--|
| O Search Set: ( Marked records |              |  |  |
| <->                            | ×            |  |  |
| Text to find                   | : [-         |  |  |
| New text                       | :            |  |  |
| Options                        | Scope        |  |  |
| Case sensitive                 | Tags: 22     |  |  |
| Whole words only               | Subfields:   |  |  |
| Prompt on replace              | Occurrences: |  |  |
| Cancel                         | Help ?       |  |  |

If you have any Pascal programs that you do want to run, you need isispas.exe which is distributed with CDS/ISIS for Windows.

#### ENTRY OF DEVANAGARI DATA IN WINISIS

Mr Vimal Kumar Varun of the Department of Scientific & Industrial Research, Ministry of Science & Technology, in India works for the authorized national distributor of CDS/ISIS in India. He looks after its distribution and problem solving. He also provides technical help to users through one to one interactions or giving lectures including hands on experience. He has also produced the document on 'Installation of CDS/ISIS for Windows (WINISIS)' which is available at http://www.unesco.org/isis/files/winisis/windows/ doc/english/WINISIS-INST\_EN.pdf. He is ideally placed to satisfy enquiries on using CDS/ISIS for Hindi language material or for other Indian languages.

To create a database in Devanagari, for example, select **Choose Font** from Options in the EDIT menu. You can use any Hindi Font like Shusha. Figure 2 shows the data entry worksheet with a search screen visible behind it, showing devanagari script.

|                                               |                         | <u>- 🗆 ×</u>                      |
|-----------------------------------------------|-------------------------|-----------------------------------|
|                                               | Format: LABEL           |                                   |
| विमन दुमार वरूण                               |                         |                                   |
| कालक इ<br>वैज्ञानिक और औधोगिक अनसंघान विष्णाग | c:\winisis\data\hindi.m | ust - Data Entry (MULTI USER) 📃 🗖 |
| टेक्नोलाजी चवन, नया महरोख़ी मार्ग             | MEN 1                   | A A P PI C C Dptions              |
| नई 15एस xx0016<br>Dawfi                       | Westerheiter Lutterne   |                                   |
| 14000                                         | worsceed [HINDI         | Additional (**                    |
|                                               | विभगः युभार समय         |                                   |
|                                               |                         |                                   |
|                                               |                         |                                   |
|                                               | Name                    | किस दुनार कमा                     |
|                                               | Designation             | ीकामित ई                          |
|                                               | Organization            | "कालिक, और औरोजिक, अनुसंतन कियन   |
|                                               | Address                 | देव-देवजो माकर, अस नहरेहते नहरे   |
|                                               | City                    | न्द्र फ़िल्हे                     |
|                                               | PIN                     | 10016                             |
|                                               | State                   | Rech                              |
|                                               | 20                      |                                   |
|                                               |                         |                                   |
|                                               | bytes                   | 6                                 |

For Display/Print you also have to modify the print format. Use Fonts command, for example: fonts((roman, Times New Roman),(swiss, Shusha)). An example is given in Figure 3.

Information Development (ISSN 0266-6669) Copyright © 2007 SAGE Publications. Vol. 23, No. 1, DOI: 10.1177/02666666907075621 11 Downloaded from http://idv.sagepub.com at Middlesex University on January 18, 2010

### CDS/ISIS INFORMATION

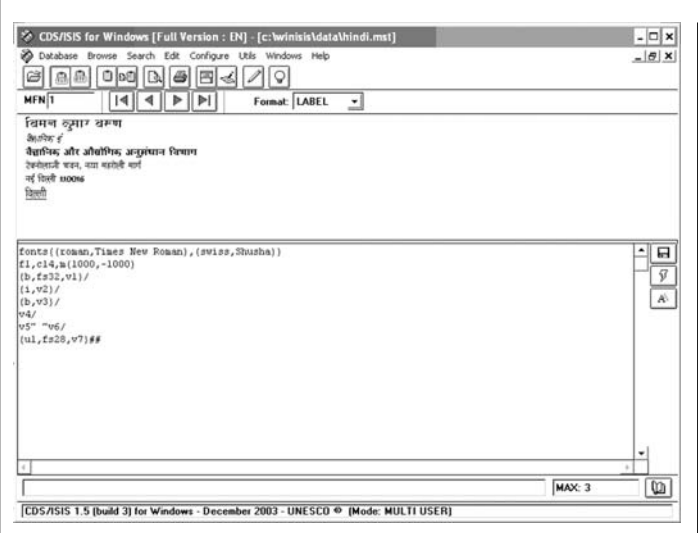

Figure 3. Record in Hindi with print format also displayed.

However, searching in Hindi is problematic. You can use any Hindi Font like Shusha for the bibliographic data. To avoid the problem, add an extra field in each record to enter the data to be searched in English and index this field. Searching through numerical data is not at all a problem. For more information contact Mr Varun at vkv@nic.in

#### IMPORTING ENDNOTE RECORDS INTO CDS/ISIS

Shivendra Singh who works with the Electronic Information Retrieval System at the National Institute of Pharmaceutical Education & Research in Punjab, India has experience in converting records (more than 600) from version 9 of Endnote to CDS/ISIS for Windows.

These are the steps. In Endnote:

- 1. Edit Output Style
- 2. Go to Templates In bibliography
- 3. Change separator between fields into any standard, e.g. Author\$Title\$Journal\$Year\$Volume\$Issue \$Pages\$URL\$ (here \$ is a separator/delimiter)
- 4. Then save and then Export as a .txt file

In Microsoft Excel:

- Open/Import the above .txt file with the above (\$) delimiters
- 2. Save as a DBF-IV version file
- 3. Convert the DBF file into an ISO file using db2iso. pas
- 4. Împort the ISO file into the CDS/ISIS database.